## [日産/インフィニティ] CVT フルード劣化確認(例:マーチ K13)

## 概要

「CVT フルード劣化確認」は CVT フルードの劣化の確認または CVT フルード交換した時に実施します。

## 操作

| 1. 『メーカー選択』画面から <mark>〔国産乗用車〕</mark> -<br>〔日産/インフィニティ〕 を選択して [ENTER] を<br>タップします。 | メーカー選択国産乗用車トヨタ/レクサス輸入車日産/インフィニティ国産トラックホンダ/アキュラ08011三菱スズキダイハツマツダスパルENTER:選択 EXIT:戻る         |
|-----------------------------------------------------------------------------------|--------------------------------------------------------------------------------------------|
| 2. 『現在の設定』画面が表示されます。変更がなけ<br>れば、 <mark>〔車種選択〕</mark> を選択して、[ENTER] をタッ<br>プします。   | 現在の設定:<br>市場:日本市場<br>仕向地:Japan<br>国:日本国<br>車種選択 仕様変更<br>ENTER:決定 EXIT:戻る                   |
| 3.『車種選択』画面が表示されますので、車種を選<br>択して、[ENTER] をタップします。                                  | 車種選択<br>マイクラC+C<br>ミストラル<br>ムラーノ<br>ラシーン<br>フフェスタ<br>リーフ<br>リーフ<br>リーア<br>ENTER:選択 EXIT:戻る |
| 4. 『型式選択』画面が表示されますので、型式を選<br>択して、[ENTER] をタップします。                                 | 型式選択<br>K11<br>K12<br>K13<br>ENTER:選択 EXIT:戻る                                              |

| 5.『年式選択』画面が表示されますので、年式を選<br>択して、[ENTER] をタップします。                        | 年式選択<br>03/2010<br>                                                                                       |
|-------------------------------------------------------------------------|----------------------------------------------------------------------------------------------------|
| 6. イグニッションを OFF にして、10 秒後にイグニ<br>ションを ON にして[ENTER]をタップします。             | イグニッションをOFFにして、10秒待ってから<br>イグニッションをONにして下さい<br>ENTER:次へ                                                   |
| 7.『日産 メインメニュー』画面で<br><mark>〔作業サポート〕</mark> を選択して [ENTER] をタップ<br>します。   | 日産 メインメニュー         いていたいのです         いていたいのです         いていたいのです         アクティブテスト         ENTER: 選択 EXIT: 戻る |
| 8.『作業サポート』から <mark>〔AT/CVT〕</mark> を選択して<br>[ENTER] をタップします。            | 作業サポート<br>エンジン<br>AT/CVT<br>                                                                              |
| 9.『AT/CVT』画面から<br><mark>〔CVT フルード劣化確認〕</mark> を選択して<br>[ENTER] をタップします。 | AT/CVT作業サポート<br>エンジンブレーキ調整<br>CVTフルード劣化確認<br>Gセンサキャリブレーション<br>電動オイルボンブエア抜き<br>ENTER:選択 EXIT:戻る            |

| 10. CVT 劣化度のデータについての説明が表示され<br>ます。[ENTER] をタップします。                                                                                                    | CVT フルード劣化確認         CVT フルード劣化度のデータを表示します。         表示された値が210,000以上の場合、<br>CVT フルード交換が必要です。         交換後、この機能でデータをリセットします。         ENTER:次へ EXIT:中止 |
|----------------------------------------------------------------------------------------------------|----------------------------------------------------------------------------------------------------|
| <ul> <li>11. CVT 劣化度データの画面で、数値を確認して下さい。CVT フルードを交換してリセットする際は、<br/>[ENTER]をタップします。</li> <li>*CVT の劣化度の基準値</li> <li>・210,000 以上: CVT フルードの交換が必要</li> <li>・210,000 未満: CVT フルードの交換は必要なし</li> </ul> | CVTフルード劣化確認<br>CVTフルード劣化度データ<br>20272<br>データを消去しますか?<br>ENTER:実行 EXIT:中止                                                                            |
| 12.イグニションスイッチを OFF にして、<br>[ENTER]をタップします。<br>10 秒後、イグニションスイッチを ON にして、<br>[ENTER]をタップします。                                                                                                    | CVTフルード劣化確認<br>キースイッチをOFFにして下さい。                                                                                                    |
|                                                                                                    | ENTER : 次へ<br>CVTフルード劣化確認<br>しばらくお待ち下さい…                                                                                                    |
|                                                                                                    | 9 Sec.<br>CVTフルード劣化確認<br>キースイッチをON(エンジン停止)にして下さい。                                                                                                   |

| 13.「消去しました」の画面が表示されましたら、<br>作業完了です。         | CVTフルード劣化確認                                             |
|---------------------------------------------|---------------------------------------------------------|
|                                             | 消去しました                                                  |
|                                             | ENTER/EXIT:終了                                           |
|                                             |                                                         |
| エラー                                         | ERROR                                                   |
| <b>エラー</b><br>正常に完了しない場合は、右のエラーが表示されま<br>す。 | ERROR<br>通信が確立出来ません!<br>ユニットが装備されていないか、<br>ソフトが対応していません |